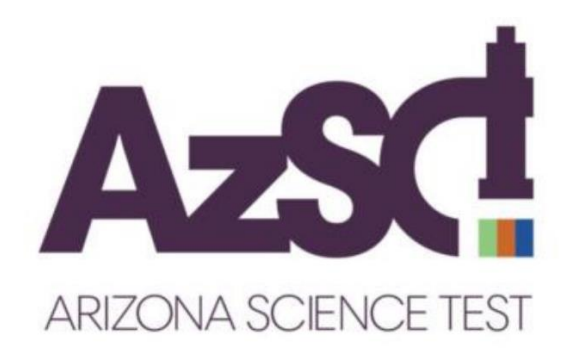

# **AzSCI Reporting Guide**

## Science

## Grades 5, 8, and 11

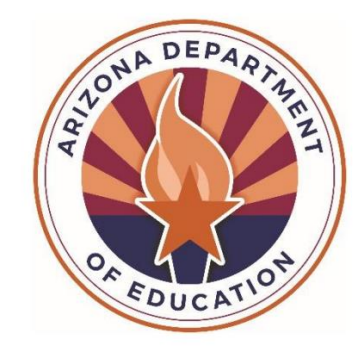

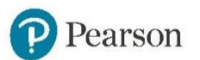

Arizona Department of Education

## **Table of Contents**

| Arizona Science Test (AzSCI)                       | 1 |
|----------------------------------------------------|---|
| AzSCI Scores                                       | 1 |
| AzSCI Reports                                      | 2 |
| AzSCI Student Data File                            | 3 |
| AzSCI Summary Data File                            |   |
| AzSCI Confidential Roster Report with Summary      | 4 |
| AzSCI Confidential Student Score Report            | 6 |
| AzSCI Family Report Guide                          | 8 |
| Accessing Reports in PearsonAccess <sup>next</sup> |   |
| How to Log Into PearsonAccess <sup>next</sup>      |   |
| How to View the Online Reports                     |   |
| Contact Information                                |   |
|                                                    |   |

### Arizona Science Test (AzSCI)

The Arizona Science Test (AzSCI) is the statewide assessment that measures student proficiency of the Arizona Science Standards, which were adopted by the Arizona State Board of Education in 2018. AzSCI is administered each spring as an online test to all public school students enrolled in grades 5, 8, and the 11<sup>th</sup> grade cohort.

### **AzSCI Scores**

All score report data is based on the total number of students whose tests have been scored. Score report data in PearsonAccess<sup>next</sup> is considered preliminary. PearsonAccess<sup>next</sup> is not the system used for accountability purposes. All score report data in PearsonAccess<sup>next</sup>, except for individual students' score reports, can be disaggregated into testing groups if these were set up by the school during the specified time frame.

Students who complete AzSCI testing receive a scale score for AzSCI, and student performance is reported as one of four performance levels: Level 1–Minimally Proficient, Level 2–Partially Proficient, Level 3–Proficient, and Level 4–Highly Proficient. Students who score at Level 1–Minimally Proficient or Level 2–Partially Proficient are likely to need support to be ready for the next grade. Students who score at Level 3–Proficient or Level 4–Highly Proficient are likely to be ready for the next grade.

There are three reporting categories that describe the knowledge and skills assessed. Student performance on reporting categories is reported as one of three levels of mastery: **Below Mastery**, **At/Near Mastery**, or **Above Mastery**. Students who score **Below Mastery** likely need more support with the content covered in this reporting category. Students who score **Above Mastery** or **At/Near Mastery** show a good understanding of the content covered in this reporting category.

### **AzSCI Reports**

AzSCI online reports are accessed in the PearsonAccess<sup>next</sup> platform (<u>https://az.pearsonaccessnext.com</u>). Only authorized district and school personnel may access score reports in PearsonAccess<sup>next</sup> since they contain confidential student information. Access to the score reports in PearsonAccess<sup>next</sup> requires an appropriate user role. Assigning user roles in PearsonAccess<sup>next</sup> must be done with care to ensure that student privacy is protected.

The following reports are accessible in PearsonAccess<sup>next</sup> based on the user's role and according to the published reporting schedule. The AzSCI District Test Coordinator receives access to all AzSCI published reports and is encouraged to download and securely store these electronic records.

- District-level user roles
  - AzSCI Student Data File (in .txt format)
  - AzSCI District Confidential Roster Report with Summary (district-level, student roster by grade level) (in PDF format)
  - AzSCI Confidential Roster Report with Summary (school-level, student roster by grade level) (in PDF format)
  - AzSCI Summary Data File (summary performance data) (in .txt format)
- School-level user roles
  - AzSCI Confidential Roster Report with Summary (school-level, student roster by grade level) (in PDF format)
  - AzSCI Student Report (individual student reports, by grade level) (in PDF format)
  - AzSCI Informe del Estudiante (individual student reports, by grade level, in Spanish) (in PDF format)
  - AzSCI Summary Data File (summary performance data) (in .txt format)

Paper copies of the AzSCI individual student reports are shipped to districts after the end of a testing administration. Two copies of each AzSCI Confidential Student Score Report (electronic file name in PearsonAccess<sup>next</sup>: *AzSCI Student Report*) are provided. One copy must be provided to the student's family along with the *AzSCI Family Report Guide*. One copy of the individual student report is for the student's cumulative folder.

### **AzSCI Student Data File**

The *AzSCI Student Data File* is available in PearsonAccess<sup>next</sup> as a **.txt** file and includes a complete listing of student scores for the district. The *AzSCI Student Data File* can be converted to an **Excel** or **CSV** file with standard columns. For support in understanding the information provided in the *AzSCI Student Data File* columns, the *AzSCI Student Data File Layout* is available in PearsonAccess<sup>next</sup>

(<u>https://az.pearsonaccessnext.com</u>) under **Support > Documentation** and on the Pearson-hosted AzSCI Support Page (<u>https://az-support.mypearsonsupport.com/AzSCI/</u>). This layout provides a listing of all columns included in the *AzSCI Student Data File* along with a description of the information contained in each column.

### **Reporting Categories**

This table shows the reporting categories in the AzSCI Student Data File.

| Subject                                             | Grade                   | Reporting Category | Sort Order |
|-----------------------------------------------------|-------------------------|--------------------|------------|
| Science 5, 8, and the 11 <sup>th</sup> grade cohort | E 9 and the             | Physical Science   | 1          |
|                                                     | Earth and Space Science | 2                  |            |
|                                                     |                         | Life Science       | 3          |

### **AzSCI Summary Data File**

The AzSCI Summary Data File is available in PearsonAccess<sup>next</sup> as a **.txt** file and includes a summary of student scores for the school, district, and state, including the preliminary percentage of students at each performance level. The AzSCI Summary Data File can be converted to an **Excel** or **CSV** file with standard columns. For support in understanding the information provided in the AzSCI Summary Data File columns, the AzSCI Summary Data File Layout is available in PearsonAccess<sup>next</sup> (<u>https://az.pearsonaccessnext.com</u>) under **Support > Documentation** and on the Pearson-hosted AzSCI Support Page (<u>https://az-support.mypearsonsupport.com/AzSCI/</u>). This layout provides a listing of all columns included in the AzSCI Summary Data File along with a description of the information contained in each column.

### **AzSCI Confidential Roster Report with Summary**

The AzSCI Confidential Roster Report with Summary displays for a specified grade and includes each student's name, date of birth (DOB), state-issued identification number (SSID), scale score, performance level, and mastery level for each reporting category. Average scale scores for school, district, and state are displayed for comparison.

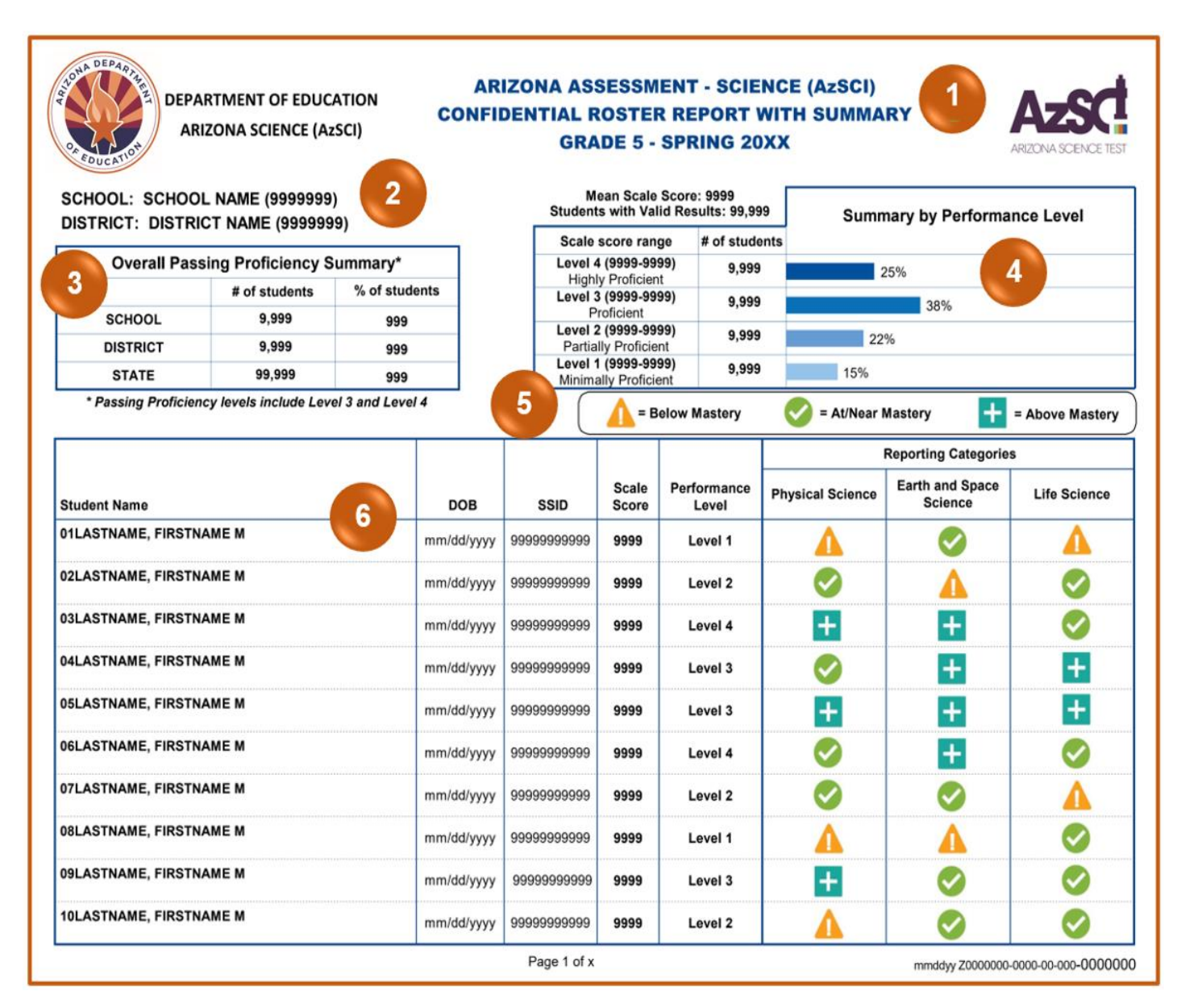

### **AzSCI Confidential Roster Report with Summary**

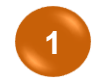

**Report Name**—The name of the score report and specified grade are displayed on the top of the report.

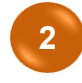

**School and District Information**—The school name and code (entity ID number), as well as the district name and code (entity ID number), are displayed.

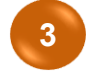

**Overall Passing Proficiency Summary Table**–This table includes number (#) of students and percentage (%) of students at the school, district, and state level. Passing proficiency levels include **Level 3** and **Level 4**.

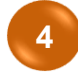

**Summary by Performance Level Table**—This table includes mean scale score and students with valid test results associated with students in this grade level. This table also displays the scale score ranges, the number of students at each performance level, and the percentage for each performance level.

 Performance Levels–Student performance is reported as one of four performance levels. Students who score at Level 1–Minimally Proficient or Level 2–Partially Proficient are likely to need support to be ready for the next grade. Students who score at Level 3–Proficient or Level 4–Highly Proficient are likely to be ready for the next grade.

### Legend: Reporting Categories (Mastery Levels):

Mastery Levels–Student performance on reporting categories is reported as one of three levels of mastery. Students who score ▲ = Below Mastery likely need more support with the content covered in this reporting category. Students who score = Above Mastery or ♥ = At/Near Mastery show a good understanding of the content covered in this reporting category.

**Report Table**–This table includes the following information for the specified grade:

- Student Name-The name of the student you are viewing.
- DOB-The date of birth of the student you are viewing.
- **SSID**-The student's state-issued identification number.
- Scale Score–The scale score of each student who completed the test.
- **Performance Level**—The performance level classification associated with the student's score for the test.
- **Reporting Categories**–The student's mastery level in each of the reporting categories.

### **AzSCI Confidential Student Score Report**

The AzSCI Confidential Student Score Report is a one-page, two-sided report. The AzSCI Confidential Student Score Report displays a student's identification information, scale score, performance level, and mastery level for each reporting category. Average scale scores for the school, district, and state are displayed for comparison.

#### AzSCI Confidential Student Score Report (pages 1 and 2)

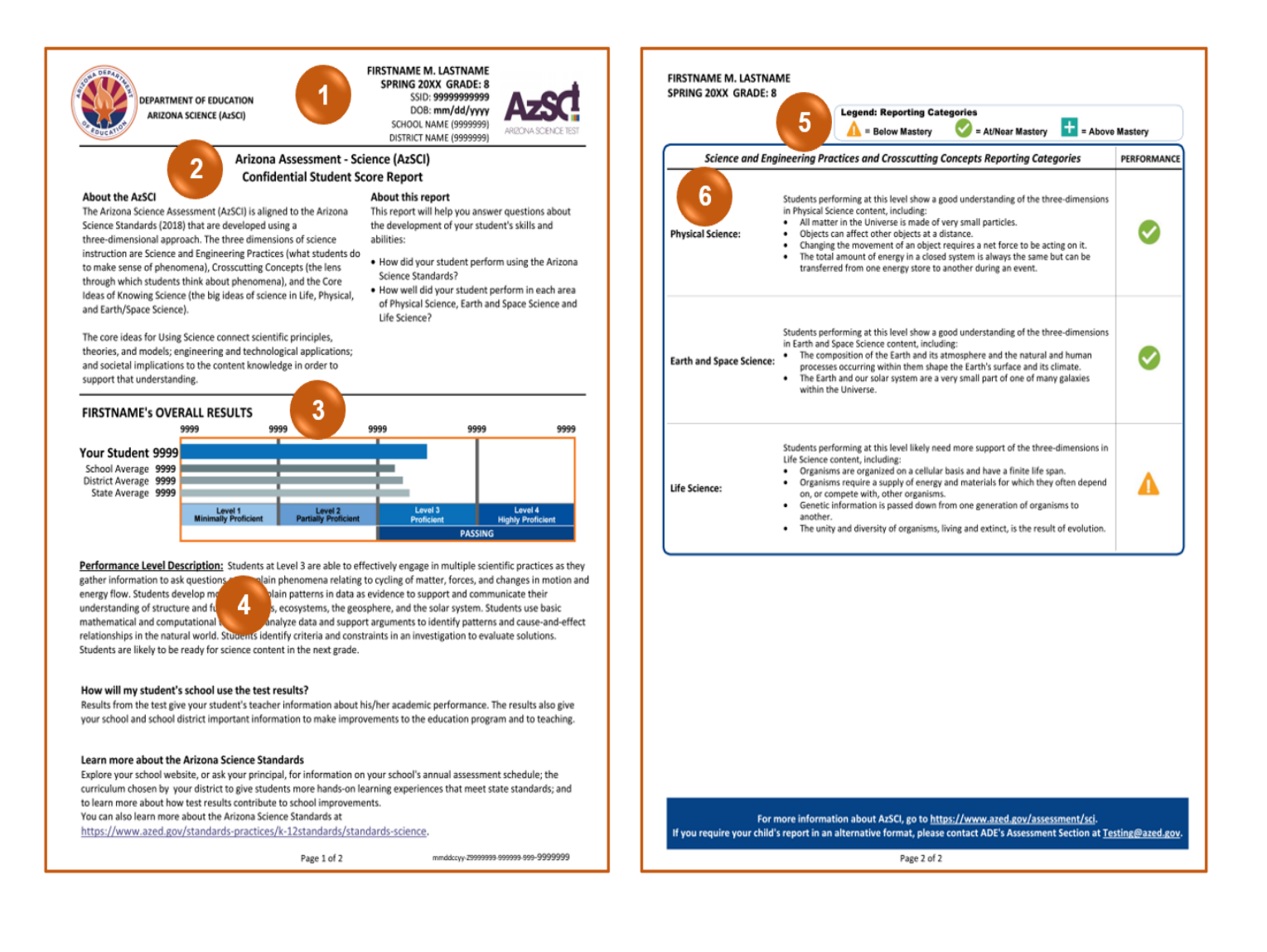

**Report Data**–The student's full name, test administration year, specified grade, state-issued identification number (SSID), date of birth (DOB), school name and code (entity ID number), and district name and code (entity ID number) are displayed.

2 Report Name-The name of the score report is displayed on the top of the report. The sections About the AzSCI and About this report are provided to help answer questions about the development of the student's skills and abilities.

Student Overall Results Table–This table contains the following:

- Student's First Name-The name of the student you are viewing.
- Scale Score–The scale score this student received on the test.
- Performance Level—The performance level classification associated with the student's score for the test. Student performance is reported as one of four performance levels. Students who score at Level 1—Minimally Proficient or Level 2—Partially Proficient are likely to need support to be ready for the next grade. Students who score at Level 3—Proficient or Level 4—Highly Proficient are likely to be ready for the next grade.
- **Comparison Scores**—The average scale scores for the school, district, and state are also displayed for comparison. The layout of horizontal bars assigned to these scale scores are similar to the horizontal bar assigned to the individual student's scale score to allow for visual comparison.

4

**Performance Level Description**–Student performance level obtained is shown along with a description of the performance level.

- 5 Legend: Reporting Categories (Mastery Levels)–Student performance on reporting categories is reported as one of three levels of mastery. Students who score ▲ = Below Mastery likely need more support with the content covered in this reporting category. Students who score = Above Mastery or ✓ = At/Near Mastery show a good understanding of the content covered in this reporting category.
- 6 Science and Engineering Practices and Crosscutting Concepts Reporting Categories Table–This table includes each of the reporting categories being assessed: Physical Science, Earth and Space Science, and Life Science; descriptions of what was assessed in each reporting category; and the student's performance/mastery level in each reporting category.

### **AzSCI Family Report Guide**

The AzSCI Family Report Guide is provided to help parents interpret and use information contained in their student's AzSCI Confidential Student Score Report. This guide is provided in both English and Spanish.

#### **AzSCI Family Report Guide**

| <section-header>         Automation         Automation       Subsection         Automation       Subsection         Subsection       Subsection         Subsection       Subsection         Subsection       Subsection         Subsection       Subsection         Subsection       Subsection         Subsection       Subsection         Subsection       Subsection         Subsection       Subsection         Subsection       Subsection         Subsection       Subsection         Subsection       Subsection         Subsectin       Subsectin</section-header>                                                                                                    | About the AzSCI<br>The Arizona Science Assa<br>Science Standards (2018)<br>Instruction are Science a<br>to make sense of phenor<br>through which students to<br>theas of Knowing Science<br>and Earth/Space Science<br>The core ideas for Using<br>theories, and models; en<br>and societal implications           | Arizona Assessment - S<br>Confidential Student<br>esement (ArSCI) is aligned to the Arizona<br>that are developed using a<br>aba. The three dimensions of science<br>nd Engineering Practices (what students d<br>mean), crosscutting Concepts (the lens<br>think about phenomena), and the Core<br>the bia ideas of science in Life Powicral                                                                                                    |                                                                                                    | IZONA SCEN               |
|----------------------------------------------------------------------------------------------------|----------------------------------------------------------------------------------------------------|----------------------------------------------------------------------------------------------------|----------------------------------------------------------------------------------------------------|--------------------------|
| <section-header>         Contraction       Special section         The Micro Advancement (MCG) is aligned to the Micro Micro Machine)       Special section       Special section         The Micro Advancement (MCG) is aligned to the Micro Micro Machine)       Special section       Special section         The Micro Advancement (MCG) is aligned to the Micro Micro Machine)       Special section       Special section         The Advance Machine (MCG) is aligned to the Micro Micro Machine)       Special section       Special section         The ore Relates for the Micro Machine (MCG)       Special section       Special section       Special section         The ore Relates for the Micro Machine (MCG)       Special section       Special section       Sp</section-header>                                                                                                    | About the AzSCI<br>The Arizona Science Assa<br>Science Standards (2018)<br>Instruction are Science a<br>to make sense of phenor<br>through which students 1<br>deas of Knowing Science<br>and Earth/Space Science<br>The core Ideas for Using<br>theories, and models; en<br>and societal implications             | Confidential Student<br>essment (AzSCI) is aligned to the Arizona<br>that are developed using a<br>asch. The three dimensions of science<br>nd Engineering Practices (what students d<br>mena), crosscutting Concepts (the lens<br>think about phenomena), and the Core<br>(the biai ideas of science in (the Powciral                                                                                                    | icience (AzSCI)                                                                                                    |                          |
| <text></text>                                                                                                    | The Arizona Science Asse<br>Science Standards (2018)<br>Intere-dimensional appro-<br>instruction are Science a<br>to make sense of phenon<br>through which students ti<br>Ideas of Knowing Science<br>and Earth/Space Science<br>The core ideas for Using<br>theories, and models; en<br>and societal implications | essment (AzSCI) is aligned to the Arizona<br>(that are developed using a<br>seach. The three dimensions of science<br>and Engineering Practices (what students d<br>mena), Crosscutting Concepts (the lens<br>think about phenomena), and the Core<br>e (the bia ideas of science in Life Physician<br>(the pise ideas of science in Life Physician                                                                                                    | Score Report<br>About this report                                                                                                    |                          |
| <text></text>                                                                                                    | Science Standards (2016)<br>three-dimensional appro-<br>instruction are Science at<br>to make sense of phenor<br>through which students is<br>Ideas of Knowing Science<br>and Earth/Space Science<br>The core ideas for Using<br>theories, and models; en<br>and societal implications                             | I that are developed using a<br>such. The three dimensions of science<br>nd Engineering Practices (what students d<br>mena), Crosscutting Concepts (the lens<br>think about phenomena), and the Core<br>of the bia ideas of science in Life. Physical                                                                                                    | This report will help you answer qu                                                                                                    | estions at               |
| <text></text>                                                                                                    | instruction are Science at<br>to make sense of phenor<br>through which students I<br>Ideas of Knowing Science<br>and Earth/Space Science<br>The core ideas for Using<br>theories, and models; en<br>and societal implications                                                                                      | nd Engineering Practices (what students d<br>mena), Crosscutting Concepts (the lens<br>think about phenomena), and the Core<br>e (the big ideas of science in Life. Physical                                                                                                    | the development of your student's<br>abilities:                                                                                                    | skills and               |
| stranger statistical advects that abade placeware, a), and to different statistical different statistical different different different different different different differe                                                                                                    | through which students I<br>Ideas of Knowing Science<br>and Earth/Space Science<br>The core ideas for Using<br>theories, and models; en<br>and societal implications                                                                                                    | think about phenomena), and the Core<br>to the big ideas of science in Life. Physical                                                                                                    | <ul> <li>How did your student perform us</li> </ul>                                                                                                    | sing the Ar              |
| <text></text>                                                                                                    | The core ideas for Using<br>theories, and models; en<br>and societal implications                                                                                                    | }-                                                                                                    | <ul> <li>Science Standards?</li> <li>How well did your student perfor<br/>of Physical Science, Earth and Sp<br/>Ufo Science?</li> </ul>                                                                                                    | rm in each<br>ace Scienc |
| <text></text>                                                                                                    | theories, and models; en<br>and societal implications                                                                                                    | Science connect scientific principles,                                                                                                    | Life Sciencer                                                                                                    |                          |
| FINTAME'S OVERALL RESULTS   Tory Student 'SO' 999   Stole Average Stole 999   Stole Average Stole 999   Stole Average Stole 999   Stole Average Stole 999   Stole Average Stole 999   Stole Average Stole 999   Stole Average Stole 999   Stole Average Stole 999   Stole Average Stole 999   Stole Average Stole 999   Stole Average Stole 990   Stole Average Stole 900   Stole Average Stole 900   Stole Average Stole Average Stole 900   Stole Average Stole 900   Stole Average Stole Average Stole 900   Stole Average Stole 900   Stole Average Stole Average Stole 900   Stole Average Stole Average Stole Average Stole Average Stole   Stole Average Stole Aver                                                                                                    | support that understand                                                                                                    | gineering and technological applications;<br>to the content knowledge in order to<br>ing.                                                                                                    |                                                                                                    |                          |
| Construction       Service       Service </td <td>FIRSTNAME's OVER</td> <td>ALL RESULTS<br/>1999 9999</td> <td>9999 9999</td> <td></td>                                                                                                    | FIRSTNAME's OVER                                                                                                    | ALL RESULTS<br>1999 9999                                                                                                    | 9999 9999                                                                                                    |                          |
| Addid Karkense<br>Biede verse<br>biede verse<br>bi | our Student 9999                                                                                                    |                                                                                                    |                                                                                                    |                          |
| State wrange '979' <b>Control of the set of the set of the</b>                                                                                                    | School Average 9999<br>District Average 9999                                                                                                    |                                                                                                    |                                                                                                    |                          |
| Image Nation     Image Nation     Image Nation     Image Nation     Image Nation     Image Nation     Image Nation       Instrumental Loss Descriptions, functions in a low of the data of indefectively recepts in multiple scattering of the social data of explosites of a grant material data of explosites of explosites of explosit                                                                                                    | state Average 9999                                                                                                    | Level 1 Level 2                                                                                                    | Level 3                                                                                                    | Level 4                  |
| Extrements Level Description: Sudents at Level 3 ar able to effectively engage in multiple solentific purchase that in denominance the bare indominance in the bare indominance in the bare indominance in the bare indominance in the bare indominance in the bare indominance in the bare indominance in the bare indominance in the bare indominance in the bare indominance in the bare indominance in the bare indominance in the bare indominance in the bare indominance indominance indomin                                                                                                    |                                                                                                    | Minimally Proficient Partially Proficien                                                                                                    | M Proficient High<br>PASSING                                                                                                    | ly Proficien             |
| aber information to ale querters units in phenomena relating to charges matter, force, and ergers, such devines the support of consumers and enderstanding of the operation and enderstanding of the operation and enderstandin                                                                                                    | Performance Level Des                                                                                                    | cription: Students at Level 3 are able to                                                                                                    | effectively engage in multiple scientific                                                                                                    | practices                |
| encode society of equations and the society of equations of equations and the society of equations and the society of equations a                                                                                                    | ather information to ask                                                                                                    | question vplain phenomena relatir                                                                                                    | ng to changes in matter, forces, and enit                                                                                                    | ergy. Stude              |
| tearsts underend to the state marker hand in the state is and the does. So does is defined priority and constrained to and state is and the does. So does is defined priority and constrained to and state is and the does. So does is defined priority and constrained to and state is and the does. So does is defined priority and constrained to and state is and the does. So does is defined priority and constrained to and state is and the does. So does is defined priority and constrained to and state is and the does. So does is defined priority and constrained to and state is and the does is defined priority and constrained to and state is and the does. So does is defined priority and constrained to and state is and the does. So does is defined priority and does it and the does is defined priority and does it and the does is defined priority and does it and the does it and the does it and                                                                                                    | opulations of organisms                                                                                                    | and 2 over time and how en                                                                                                    | ergy and availability of resources affect                                                                                                    | t Earth's s              |
| <pre>weetgation to evaluate solutions. Students are lately to be ready for science content in the next gradu. </pre>                                                                                                    | tudents use basic mathe<br>enetic information and r                                                                                                    | matic distance of the second second s                                           | alyze data and support arguments to id<br>Students identify criteria and constrain                                                                                                    | lentify pat<br>ts in an  |
| And will my student's school use the tet result. Bernder meine berne der word wild wild wild wild wild wild wild wil                                                                                                    | nvestigation to evaluate                                                                                                    | solutions. Students are likely to be ready                                                                                                    | for science content in the next grade.                                                                                                    |                          |
| Tork with subsets 5 school users test statustication in the subset is not be test given is school is school is sc                                                                                                    |                                                                                                    | -                                                                                                    |                                                                                                    |                          |
| ever stool and stool district important information to not approxement to the education program and the stool district important information to not approxement to ensure stool and stool and stool                                                                                                    | now will my student's<br>Results from the test give                                                                                                    | e your student's teacher informati                                                                                                    | er academic performance. The r                                                                                                    | esults also              |
| endemone about the Akinos Science Standard.          Bytes want school with all in the many indical, for information on your school's particulation in the one particulation.       and school with all in the many indical, for information on your school's particulation.         Bytes want school with all in the many indical, for information on your school's particulation.       and school with all in the many indical, for information on your school's particulation.         Bytes want school with all information on your school's particulation.       and school with all information on your school's particulation.         Bytes want school with all information on your school's particulation.       Bytes want your school with all information.         Bytes want school with all information on your school's particulation.       Bytes want your school with all information.         Bytes want school with all information on your school's particulation.       Bytes want your school with all information.         Bytes want school with all information on your school's particulation.       Bytes want your school with all information.         Bytes want school with all information on your school's particulation.       Bytes want your school with the school want school with all information.         Bytes want school with all information on your school's particulation.       Bytes want your school with all information.         Bytes want school with all information on your school's particulation.       Bytes want your school with all information information on your school with all information.         Bytes want school with all information on your school wi                                                                                                    | -our school and school di                                                                                                    | assists important information to mat                                                                                                    | sents to the education program a                                                                                                    | u to teac                |
| the sector of the sector of the sector                                                                                                    |                                                                                                    |                                                                                                    |                                                                                                    |                          |
| Signer and Expineting Practices and Crosscutting Concepts Reporting Categories     The Concepts Reporting Categories     Signer and Expineting Practices and Crosscutting Concepts Reporting Categories     and Signer Categories     The Sources     Signer and Signer Categories     Signer Categories     Si                                                                                                    | RSTNAME M. LASTNAM<br>RING 20XX GRADE: 5                                                                                                    | ME                                                                                                    | aories                                                                                                    |                          |
| 6         Subjects performing at this low i how an advanced understanding of the time dimension in Physical Steeres context, including.         Note: Subjects and Physical Steere context, including.           wyscal Science         Subjects and Physical Science context, including.         Note: Subjects and Physical Science context, including.           wyscal Science         Subjects and Physical Science context, including.         Note: Subjects and Physical Science context, including.           wyscal Science         Subjects and Physical Science context, including.         Note: Subjects and Physical Science context, including.           wyscal Science         Subjects and Physical Science context, including.         Note: Subjects and Physical Science context, including.           wyscal Science         Subjects and Physical Science context, including.         Note: Subjects and Physical Science context, including.           wyscal Science         Composition of the Earth and Use and Science context, including.         The increase context, including.           white the Universe.         The increase context, including.         The increase context, including.         The increase context, including.           white the Universe.         The increase context, including.         The increase context, including.         The increase context, including.           white the Universe.         The increase context, including.         The increase context, including.         The increase context, including.           white the Univ                                                                                                    | RSTNAME M. LASTNAJ<br>PRING 20XX GRADE: 5                                                                                                    | ME<br>Legend: Reporting Cate                                                                                                    | gories<br>S = AbNear Mastery 🛨 = Abov                                                                                                    | e Mastery                |
| three-diversion is "Impact Science context, includie:                                                                                                    | RSTNAME M. LASTNAJ<br>RING 20XX GRADE: 5<br>Science and Eng                                                                                                    | ME<br>5 Legend: Reporting Cate<br>1 Data Mastery<br>intering Practices and Crosscutting Co                                                                                                    | gories<br>= AUNear Mastery = Abov<br>ancepts Reporting Categories                                                                                                    | e Mastery<br>PERFOR      |
| vyskał Science:         • Ojęcist can affect other objest a a distance.           O swiget in femanemic of an object revisit as a for the base sching on it.           O swiget in femanemic of an object revisit as a for the base sching on it.           O swiget in femanemic of an object revisit as a for the base sching on it.           Statistication on a seriety stare to another during an event.           Statistication of the sching of the base spinol understanding of the three-dimensions in a first hand space Source context, including.           Inter composition of the sching of the three dimensions in a first hand space Source context, including.           The composition of the sching of the sching of the three-dimensions in the sching of the three dimensions in the sching of the three dimensions in the sching of the three dimensions in the sching of the three dimensions in the sching of the three dimensions in the sching of the three dimensions in the sching of the three dimensions in the sching of the three dimensions in the three dimensions in the three dimensions in the three dimensions in the three dimensions in the three dimensions in the three dimensions in the three dimensions in the three dimensions in the three dimensions in the three dimensions in the sching of energy and materials for which they den degree of the sching of the sching of energy and materials for which they den degree of the sching of the sching of energy and materials for which they den degree of the sching of the sching of energy and materials for the sching of a sching of energy and materials for the three dimensions in the sching of energy and materials for the sching of a sching of energy and materials for the sching of energy and a sching of enginemin the sching of enginemin to a sching of enginsching and exity. T                                                                                                    | ASTNAME M. LASTNA<br>RING 20XX GRADE: 5<br>Science and Eng                                                                                                    | ME<br>Subject Section Constraints of the section of the section of t                                         | gories<br>2 - AtNear Mastery - Abov<br>ancepts Reporting Categories<br>avanced understanding of the                                                                                                    | e Mastery<br>PERFO       |
| The total amount of encry in a closed system is always the same but can be transformed from one energy state to another where a mean but can be transformed from one energy state to another where a mean state and the same but can be append understanding of the three-dimensions in tarch and space Science content, including at this lovel fibers a good understanding of the three-dimensions in processes occurring within term skept the tarbit state that and human improvement part of one of new parts and the tarbit state and the same and the same                                                                                                    | STNAME M. LASTNAME<br>RING 20XX GRADE: 5<br>Science and Eng                                                                                                    | Legend: Reporting Cate<br>Below Matery<br>incering Practices and Crosscuting Cat<br>Students performing at this liver is made of<br>three-dimension in Physical Stores candle<br>- Ali matter in Moviers is made of the Universe in made of the                                                                                                    | gories<br>- AlWear Mastery - Abov<br>ancepts Reporting Cotegories<br>Manacal understanding of the<br>t, including:                                                                                                    | e Mastery<br>PERFO       |
| Students performing at this level show a good understanding of the three-dimensions     The composition of the Earth and Space Science content, including:     The composition of the Earth and Its associations and the natural and housin     The Composition of the Earth and Its associations and the natural and housin     the Earth and on color system are as very small part of one of many galaxies     Students performing at this level filtely need more support of the three-dimensions in     Ute Science content, including:         Organisms are organized on a cellular basis and house all house filtely one dimensions in         Organisms are compared on a cellular basis and house all house the dimensions in         Constructions requires a support of energy smallmaints for which they often dependence         Constructions requires a support of regressions and which they often dependence         Constructions requires a support of regressions and which they often dependence         Constructions requires a support of regressions are compared as the set filter set one generation of dependence         Constructions requires a support of regressions to another         Constructions requires a support of regressions, heing and extinct, is the result of evolution.                                                                                                    | STNAME M. LASTNAME<br>RING 20XX GRADE: 5<br>Science and Eng<br>6<br>oysical Science:                                                                                                    | Legend: Reporting Cate<br>5 Legend: Reporting Cate<br>a Bolow Mastery<br>interimp Practices and Crosscuting Cat<br>Students partming at this lead of an<br>4 Ministratic in the University in made of an<br>4 Air matter in the University in made of an<br>Charge of the memory of an address of the<br>Charge of the memory of an address of the<br>Charge of the memory of an address of the<br>Charge of the memory of an address of the<br>Charge of the memory of an address of the<br>Charge of the memory of an address of the<br>Charge of the memory of an address of the<br>Charge of the memory of an address of the<br>Charge of the memory of the offention of the the<br>Charge of the memory of the offention of the the the<br>Charge of the memory of the offention of the the the<br>Charge of the memory of the offention of the the<br>Charge of the memory of the memory of the the the<br>Charge of the memory of the the the the the the the the the the                                                                                                    | sories<br>> A Mease Massery • A Abov<br>Incepts Reporting Categories<br>honcer understanding of the<br>including:<br>ry mails<br>agrees are force to be acting on it.                                                                                                    | e Mastery<br>PERFO       |
| In the second second seco                                                                                                    | Science and Eng<br>Science and Eng<br>Optimized Science:                                                                                                    | Legend: Reporting Cate     Legend: Reporting Cate     Development     Development     Dev                                                | genese         • A Measer W seture         • • • • • • • • • • • • • • • • • • •                                                                                                    | e Mastery<br>PERFO       |
| the displace science:          The displace science and the science science scien                                                                                                    | STINAME M. LASTINAN<br>RING 20XX GRADE: 5<br>Science and Eng<br>6<br>Nysikal Science:                                                                                                    | Legend: Reporting Cate     Device Market     Legend: Reporting Cate     Device Market     Constraints     Constraints                                                    | Alvier Mastery<br>- Alvier Mastery Abor<br>mancests Reporting Categories<br>- Abored<br>- Abored<br>- Abored<br>- Abored<br>- Abored<br>- Abore<br>- Abore<br>                                                                                                    | e Mastery<br>PERFO       |
| within the Universe.                                                                                                    | STNAME M. LASTNAM<br>RING 20XX GRADE: 5<br>Science and Eng<br>6<br>Nysikal Science:                                                                                                    | Legend: Reporting Cate     Development     Legend: Reporting Cate     Development     Development     Dev                                                | A these Mastery     A these Mastery     A | e Mastery<br>PERFO       |
| Statistic performing at it is bard likely need more support of the three dimensions in     Section of the statistic including in the statistic including in the statist of evolution.     The unity and diversity of organisms, bling and extent, is the result of evolution.                                                                                                    | STHAME M. LASTNAM<br>RING 20XX GRADE: S<br>Science and Eng<br>(ysistal Science:<br>with and Space Science:                                                                                                    | Legend: Reporting Cate<br>Development - Reporting Cate<br>Development - Reporting Cate<br>Develop                                                                                                    | Portes     Alters Maskey     The Above     Anderstanding of the     the Above     Anderstanding of the     the Above     Anderstanding of the     Anderstanding of the | PERFO                    |
| Students porforming at this level likely need more support of the three dimensions in<br>Life Science content, including:<br>Organisms are operationed on as entry and the start here a final the span.<br>• Science:<br>• Science:<br>• Context information is passed down from one generation of organisms to<br>anothic:<br>• The unity and diversity of organisms, biling and extinct, is the result of evolution.                                                                                                    | ISTNAME M. LASTNAM<br>RING 20XX GRADE: S<br>Science and Eng<br>6<br>ysiskal Science:                                                                                                    | Legend: Reporting Cate     Device Market     Legend: Reporting Cate     Device Market     Device Market     Device                                                 | Alter Master     Anne Master     Anne Mas | PERFOR                   |
| Ut Science content, holding:<br>Organisms are organized on a cellular basis and have a finite life span.<br>Organisms are organized on a cellular basis and have a finite life span.<br>Organisms requires a supply of energy and materials for which life often depend<br>content (information spanded down from one generation of equations to<br>another.<br>The unity and discripty of organisms, living and extinct, is the result of evolution.                                                                                                    | STRAME M. LASTNAM<br>RING 20XX GRADE: S<br>Science and Eng<br>6<br>ysikal Science:<br>rth and Space Science:                                                                                                    | Legend: Reporting Cate<br>5 Legend: Reporting Cate<br>■ Balow Massive<br>Increme Practices and Crosscuting Cate<br>Students performing at this lovel shows a par-<br>tice of the study of the study of the study of the<br>1 months of the study of the study of the<br>1 months of the study of the study of the<br>Students performing at this lovel show a par-<br>tice of the study of the study of the study of the<br>Students performing at this lovel show a par-<br>tice of the study of the study of the study of the<br>Students performing at this lovel show a par-<br>set of the study of the study of the study of the<br>Students performing at this lovel show a par-<br>set of the study of the study of the study of the<br>study of the study of the study of the study of the<br>study of the study of the study of the study of the<br>study of the study of the study of the study of the study of the<br>study of the study of the study of the study of the study of the<br>study of the study of the study of the study of the study of the<br>study of the study of the study of the study of the study of the<br>study of the study of the | Porter Matter V      Porter Matter V     Porter Values V     Porter Values V      | PERFOR                   |
| Cognitism require a supply of energy and materials for which they often depend<br>on, or compet with, other organism.     Genetic information is passed down from one generation of organisms to<br>another.     The unity and diversity of organisms, hving and extinct, is the result of evolution.                                                                                                    | STNAME M. LASTNAM<br>RING 20XX GRADE: S<br>Science and Eng<br>ysical Science:                                                                                                    | Legend: Reporting Cate     Definition     Definition     Def                                                 | Portex     We = Athese Mastery     We = Athese Mastery     We = Athese     We = Athese    | PERFOR                   |
| Genetic information is passed down from one generation of organisms to<br>another.     The unity and diversity of organisms, living and extinct, is the result of evolution.                                                                                                    | STNAME M. LASTNAME<br>RING 20XX GRADE: 5<br>Science and Eng<br>6<br>ysiscal Science:                                                                                                    | Legend: Reporting Cate     Development     Legend: Reporting Cate     Development     Development     Dev                                                | Alver Master     Alver Master     Anno Alver Master     Anno  | PERFOR                   |
| <ul> <li>The unity and diversity of organisms, living and extinct, is the result of evolution.</li> </ul>                                                                                                    | ISTNAME M. LASTNAM<br>RING 20XX GRADE: 5<br>Science and Eng<br>Science and Eng<br>()<br>()<br>()<br>()<br>()<br>()<br>()<br>()<br>()<br>()<br>()<br>()<br>()                                                                                                    | Legend: Reporting Cate     Definition     Definition     Def                                                 | Portuge     Portuge       | PERFOR                   |
|                                                                                                    | INTERPORT                                                                                                    | Legend: Reporting Cate     Deforming Practices and Consecuting Cate     Deforming Practices and Consecuting Cat     Deforming Practices and Consecuting Cat     Deforming Practices and Consecuting Cat     Deforming Practices and Consecuting Cat     Deforming Cate And Cate     Deforming Cate And Cate     Deforming Cate And Cate     Deforming Cate And Cate     Deforming Cate And Cate     Deforming Cate And Cate     Deforming Cate And Cate     Deforming Cate And Cate     Deforming Cate And Cate     Deforming Cate     Deforming Cate     D                                                 | genter                                                                                                    | PERFOR                   |

#### ARIZONA ASSESSMENT – SCIENCE (AzSCI)

#### AzSCI FAMILY REPORT GUIDE

#### 1. Horizontal Bar Chart

This horizontal bar chart shows the range of scores and the four performance levels possible on this test. Your student's numeric score is shown along with the averages for your student's school, district, and the state of Arizona.

#### 2. Performance Level Description

Your student's performance level is identified and described in this section. There are four performance levels that describe the general skills and abilities for students who take the AzSCI. Students who score Level 4–Highly Proficient or Level 3–Proficient on AzSCI are likely to be ready for the next grade. Students who score Level 2–Partially Proficient or Level 1–Minimally Proficient are likely to need support to be ready for the next grade.

### 3. How will my student's school use the test results?

Your student's test results will give the school and district or charter important information to make improvements to the education program and to teaching.

### 4. Learn more about the Arizona Science Standards

You can learn more about the curriculum chosen by your district; how test results contribute to school improvements; and can refer to the Arizona Department of Education website provided for more information about the Arizona Science Standards.

#### 5. Legend: Reporting Categories

Each test has three reporting categories that describe the content of different parts of the test.

#### 6. Science and Engineering Practices and Crosscutting Concepts–Reporting Categories

This section describes how well your student performed using the Arizona three-dimensional Science Standards in Physical Science, Earth and Space Science, and Life Science based on your student's ability level for each of these reporting categories.

#### 7. Performance / Mastery Levels

Your student's ability level for each of these reporting categories is indicated. Students with the symbol

★ for Above Mastery or ✓ for At/Near Mastery show a good understanding of the content covered in this reporting category. Students with the symbol ▲ for Below Mastery likely need more support with the content covered in this reporting category.

For more information about your student's academic performance, contact your student's teacher or school.

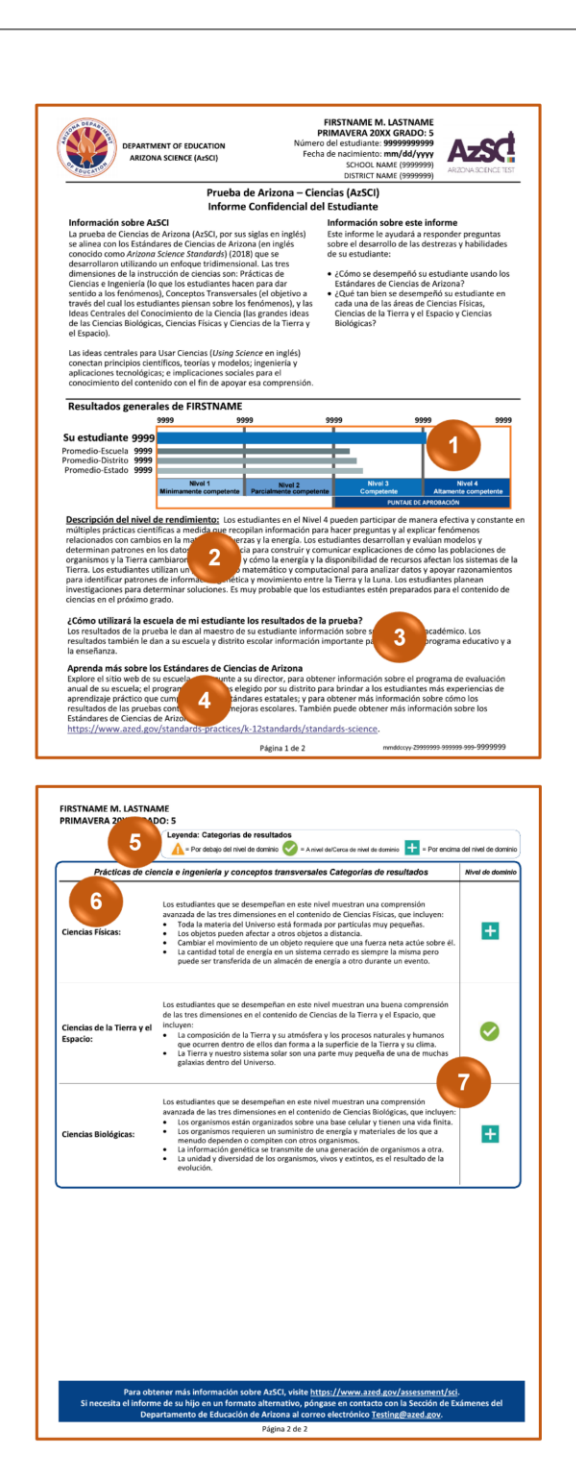

#### PRUEBA DE ARIZONA - CIENCIAS (AzSCI)

#### **GUÍA PARA EL INFORME FAMILIAR DEL AZSCI**

#### 1. Gráfica de barras horizontales

Esta gráfica de barras horizontales muestra el rango de puntajes y los cuatro niveles de rendimiento posibles para esta prueba. El puntaje numérico de su estudiante se muestra junto con los promedios de la escuela y distrito de su estudiante, así como del estado de Arizona.

#### 2. Descripción del nivel de rendimiento

En esta sección se identifica el nivel de rendimiento de su estudiante. Existen cuatro niveles de rendimiento que describen las habilidades y destrezas de los estudiantes que toman el AzSCI. Es probable que los estudiantes que califican en el Nivel 4-Altamente competente (*Level 4-Highly Proficient* en inglés) o Nivel 3-Competente (*Level 3-Proficient* en inglés) estén preparados para el siguiente grado. Los estudiantes que califican en el Nivel 2-Parcialmente competente (*Level 2-Partially Proficient* en inglés) o Nivel 1-Minimamente competente (*Level 1-Minimally Proficient* en inglés) probablemente necesiten apoyo para estar preparados para el siguiente grado.

### 3. ¿Cómo utilizará la escuela de mi estudiante los resultados de la prueba?

Los resultados de la prueba de su estudiante brindan al distrito escolar y escuela información importante para mejorar el programa educativo y a la enseñanza.

### 4. Aprenda más sobre los Estándares de Ciencias de Arizona

Puede obtener más información sobre el programa de estudios elegido por su distrito; cómo los resultados de las pruebas contribuyen a las mejoras escolares; y puede consultar el sitio web provisto del Departamento de Educación de Arizona para obtener más información sobre los Estándares de Ciencias de Arizona.

#### 5. Leyenda: Categorías de resultados

Cada prueba tiene tres categorías de resultados que describen el contenido de las diferentes partes de la prueba.

### 6. Prácticas de ciencia e ingeniería y conceptos transversales-Categorías de resultados

Esta sección describe qué tan bien se desempeñó su estudiante usando los Estándares de Ciencias de Arizona de las tres dimensiones en el contenido de Ciencias Físicas, Ciencias de la Tierra y el Espacio y Ciencias Biológicas según el nivel de desempeño de su estudiante para cada una de estas categorías de resultados.

#### 7. Niveles de dominio

Estos indican el nivel de desempeño de su estudiante en cada una de estas categorías de resultados. Los estudiantes con los

símbolos 🛨 para Por encima del nivel de dominio o

para A nivel de/Cerca de nivel de dominio demuestran buena comprensión del contenido cubierto en esta categoría de

resultado. Los estudiantes con el símbolo \rm para Por debajo del nivel de dominio probablemente necesiten más apoyo con el contenido cubierto en esta categoría de resultado.

Para obtener más información sobre el desempeño académico de su estudiante, contacte a el/la maestro/a de su estudiante o a la escuela.

### Accessing Reports in PearsonAccess<sup>next</sup>

Access to the online reports in the PearsonAccess<sup>next</sup> platform depends on the assigned user roles and the school and district associations. For more information on creating and managing user roles in PearsonAccess<sup>next</sup>, refer to the *PearsonAccess<sup>next</sup> User's Guide* available in PearsonAccess<sup>next</sup> (<u>https://az.pearsonaccessnext.com</u>) under Support > Documentation and on the Pearson-hosted AzSCI Support Page (<u>https://az-support.mypearsonsupport.com/AzSCI/</u>).

### How to Log Into PearsonAccess<sup>next</sup>

To log into PearsonAccess<sup>next</sup>, you must have an authorized username and password. If you have not yet received your login information, contact your School Test Coordinator or District Test Coordinator as you will need to be added to PearsonAccess<sup>next</sup> as an authorized user before you can access the online reports.

#### To log into PearsonAccess<sup>next</sup>:

 Open your web browser and navigate to the PearsonAccess<sup>next</sup> platform (<u>https://az.pearsonaccessnext.com</u>).

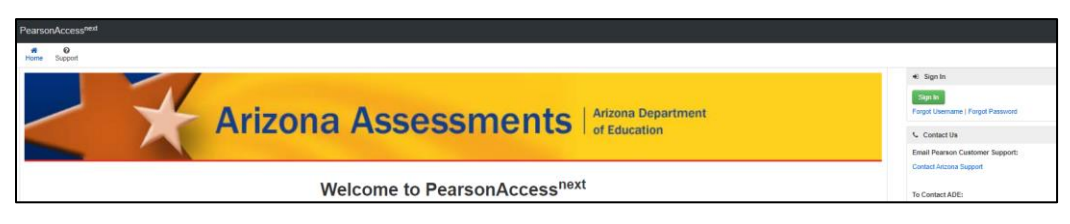

 Click on the green Sign In button that is located on the right side of the PearsonAccess<sup>next</sup> Home Screen. The Login screen appears.

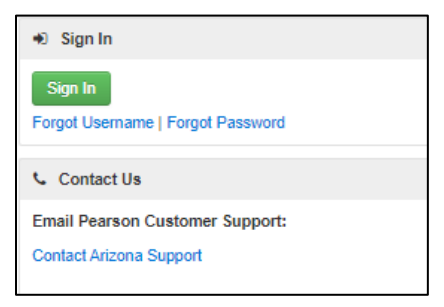

3. Enter your Username (email address) and password on the Login screen.

| rname          |                |                                                                                                    |  |
|----------------|----------------|----------------------------------------------------------------------------------------------------|--|
| sword          |                | oria                                                                                                    |  |
|                | LC             | ogin                                                                                                    |  |
|                | orgot Password | Support                                                                                                    |  |
| zot Username F |                | and the second second second second second second second second second second second second second second second |  |
|                | orgot Password | Support                                                                                                    |  |

4. Click on the blue **Login** button. You will be logged into PearsonAccess<sup>next</sup> provided you have entered the correct login credentials.

| PearsonAccess <sup>next</sup> |                       | Arizona > Ariz                                                                                                    | ona Dept of Education (az) *    | 4.5 |
|-------------------------------|-----------------------|----------------------------------------------------------------------------------------------------|---------------------------------|-----|
| 🗠 Dashboard                   |                       |                                                                                                    |                                 |     |
| <ul> <li>Setup</li> </ul>     | * Program Information |                                                                                                    |                                 |     |
| ☑ Testing                     |                       |                                                                                                    |                                 |     |
| ■ Reports                     |                       | Welcome to PearsonAccess <sup>next</sup>                                                                                                    |                                 |     |
| Test Config                   |                       | PearsonAccess <sup>met</sup> is used to create, deliver, score, and report assessments, and provides many other custom o<br>reporting services. | nline and paper-based testing a | and |
| Support                       |                       |                                                                                                    |                                 |     |

**Note:** Your Username is your email address. Passwords must be reset each year. If you forgot your password, use the hyperlink **Forgot Password** to request a password reset email.

### How to View the Online Reports

When you first log into PearsonAccess<sup>next</sup> (<u>https://az.pearsonaccessnext.com</u>), the Home Screen is displayed.

- 1. Select the Test Administration in the black task bar across the top of the screen. This will open the **Test Administration** dropdown menu.
- 2. From the **Test Administration** dropdown menu, select the test administration year and program.
- 3. On the black task bar across the top of the screen, select the **Organization Name**. This will open the **Organization** dropdown menu.
- 4. To search for reports, on the **Organization** dropdown menu:
  - School-level users should select the **School** radio button to search for their school reports.
  - District-level users should select the **District** radio button to search for all schools' reports and student data files assigned to their district.

5. To view information for a specific school, select the school name from the list of schools in the **Organization** dropdown menu. You can also enter the school name in the search box.

**Note:** District-level users can leave the Organization Name as their District name and use the reporting filters on the **Published Reports** screen, detailed later in this section, to search for specific school reports and student data files.

- 6. Go to Reports, select Published Reports.
- 7. On the **Published Reports** screen, there are two ways to find reports.
  - Enter search information into the **Find Reports** filter.
  - Enter search information into the **Filters** section.
    - **Organization Type** (select School or District, as applicable)
    - Organization Name (type in the partial or full school name)
       Note: Your assigned organization will be automatically populated in this filter. If your assigned organization is at the district-level, remove this filter selection to view school-level reports.
    - Published Report Date Range (mm/dd/yyyy)
- 8. You can download and view one or multiple reports. To download a single report or student data file (district-level only), select the hyperlink **File Name**.
- 9. To download multiple reports or student data files (district-level only), place a **check mark** in the box(es) next to the file name and then select **Download**.

**Note:** The selected reports will download to your computer. Print or save using your computer's print function. Depending on the number of reports selected, the download may occur as a compressed (zipped) folder, and you will need to extract the files.

### **Contact Information**

If you have questions about PearsonAccess<sup>next</sup>, or for support with logging into PearsonAccess<sup>next</sup>, contact 1-888-705-9421 (option 1 for AzSCI), Monday through Friday, 7:00 a.m. to 7:00 p.m. CST, except holidays.

For email support, from the PearsonAccess<sup>next</sup> Home Screen (<u>https://az.pearsonaccessnext.com</u>), select the hyperlink Contact Arizona Support under the Contact Us section.